# Nexus 1000v Quickstart with Hyper-V服务器配置 示例

# 目录

<u>简介</u> 先决条件 要求 使用的组件 背景信息 安装Windows Hyper-V Server Windows核心简介 安装驱动程序 <u>将Hyper-V服务器添加到域</u> 启用远程访问 MMC 远程桌面 Windows远程外壳 远程PowerShell 安装其他角色 其他配置 将Hyper-V主机添加到SCVMM Hyper-V上的Nexus 1000v 使用安装程序应用程序安装虚拟管理引擎模块(VSM) <u>手动安装Nexus 1000v</u> 手动安装VSM <u> 第1部分 — SCVMM设置</u> <u> 第2部分 — VSM部署</u> <u>第3部分—VSM基本配置</u> 第4部分—SVCMM基本配置 第5部分 — 创建逻辑交换机 第6部分 — 基于网段创建VMNetwork 将主机添加到DVS <u>手动安装VEM</u> 验证 故障排除

# 简介

System Center Virtual Machine Manager(SCVMM)。 还介绍如何安装和配置Cisco Nexus 1000v系 列交换机,以及如何向Nexus 1000v添加虚拟机(VM)。

# 先决条件

## 要求

本文档介绍MS Windows Hyper-V Server 2012和Cisco Nexus 1000v系列交换机。但是,您应该对 基本的Windows功能配置和安装(如故障转移群集)有一定的经验/知识。

以下是此部署的要求:

- Active Directory
- 域名服务器 (DNS)
- 两台管理/基础设施Hyper-V主机
- •至少一台数据Hyper-V主机
- SCVMM服务器
- Windows 2012 Jumpserver

此映像来自Cisco Nexus 1000v系列交换机部署指南:

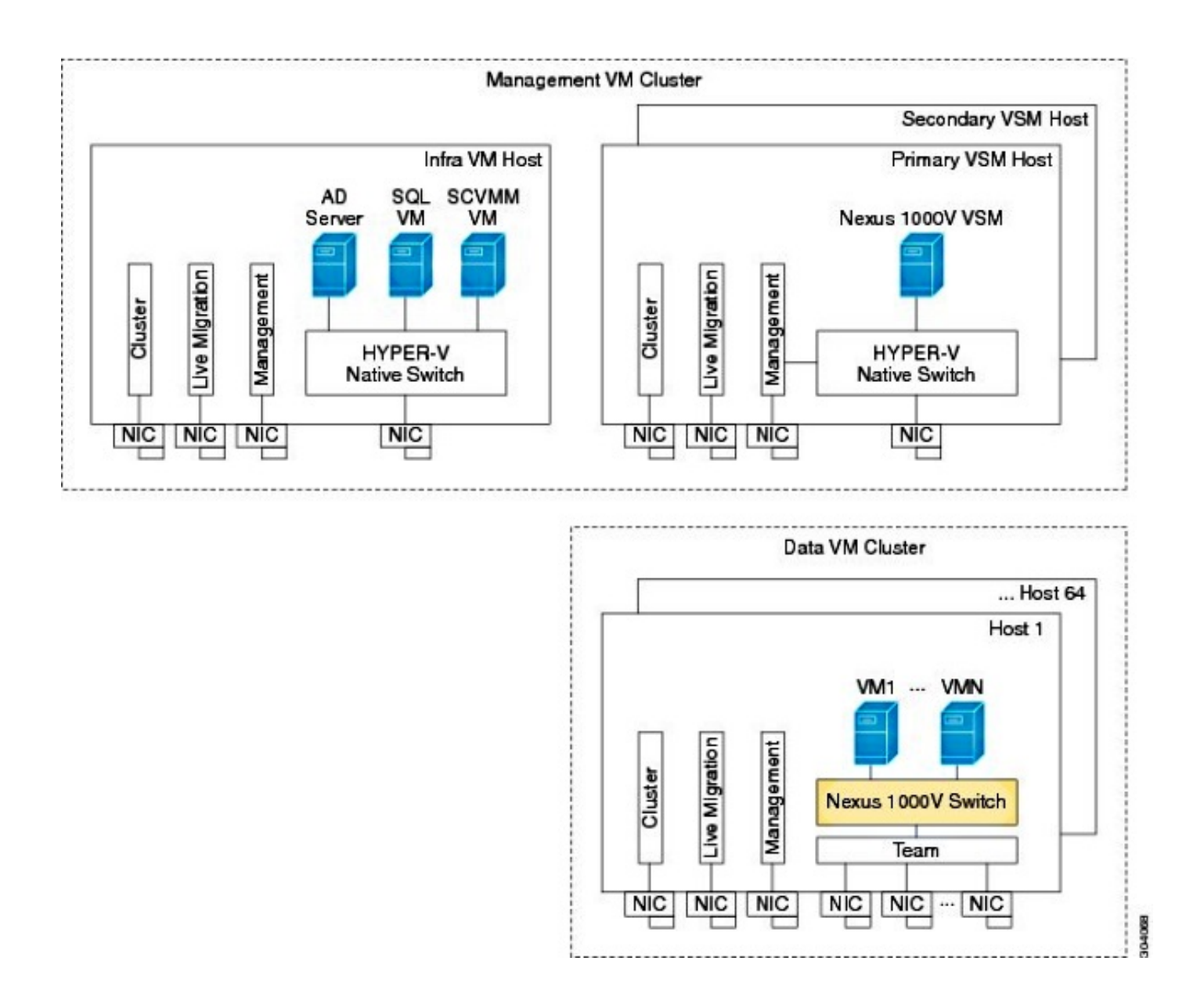

## 使用的组件

此部署使用Microsoft Hyper-V 2012 Server 2012、Nexus 1000v for Hyper-V和SCVMM。

本文档中的信息都是基于特定实验室环境中的设备编写的。本文档中使用的所有设备最初均采用原 始(默认)配置。如果您使用的是真实网络,请确保您已经了解所有命令的潜在影响。

# 背景信息

Hyper-V核心与Windows Server 2012并行发布。它只运行Server 2012的服务器核心安装(这意味 着没有GUI,只有CLI),并且只运行Hyper-V和某些相关角色,如集群。这样做的优点是Hyper-V核心完全免费,但支持除外。

# 安装Windows Hyper-V Server

Hyper-V服务器的安装方式与任何其他Windows安装一样,这意味着您必须完成以下步骤:

1. 如果使用存储区域网络(SAN)存储,请将存储路径减少到一条。

2. 使用安装向导时安装所需的驱动程序。

Hyper-V Server安装过程不在本文档的范围内。但是,它与任何其他Windows安装一样工作。

# Windows核心简介

MS正在推广2008年推出的服务器核心。Hyper-V的免费版本仅附带Windows核心。但是,在完全安装后,您可以在两者之间重新启动。

登录Windows核心时,有两个窗口?常规命令提示符和系统配置向导。

| C=1.                                       | C:\Windows\System32\cmd.exe - C:\Windows\system32\sconfig.cmd |                                         |  |  |  |  |  |
|--------------------------------------------|---------------------------------------------------------------|-----------------------------------------|--|--|--|--|--|
|                                            | Server Configu                                                | ration                                  |  |  |  |  |  |
| 1)<br>2)                                   | Domain/Workgroup:<br>Computer Name:                           | Workgroup: WORKGROUP<br>WIN-JK7CERTKJA8 |  |  |  |  |  |
| 3) Add Local Admin:<br>4) Configure Repote | Add Local Administrator<br>Configure Repote Management        | Enabled                                 |  |  |  |  |  |
| 52                                         | Windows Update Settings:<br>Download and Install Undates      | Manual                                  |  |  |  |  |  |
| γŚ                                         | Remote Desktop:                                               | Disabled                                |  |  |  |  |  |
| 8)<br>9)                                   | Network Settings<br>Date and Time                             | No active network adapters found.       |  |  |  |  |  |
| <b>i</b> 0:                                | Help improve the product with CEIP                            | Not participating                       |  |  |  |  |  |
| $\frac{11}{12}$                            | ) Log Off User<br>) Restart Server                            |                                         |  |  |  |  |  |
| 13)<br>14)                                 | ) Shut Down Server<br>) Exit to Command Line                  |                                         |  |  |  |  |  |

此处有许多选项可用于执行基本安装/维护。第一步是安装网络接口控制器(NIC)卡的驱动程序,下 一节将介绍这些驱动程序。

要从命令提示符进入PowerShell,请键入PowerShell。

| Administrator: Windows PowerShe                                                                              | 211       |
|----------------------------------------------------------------------------------------------------|-----------|
| Microsoft Windows [Version 6.2.9200]<br>(c) 2012 Microsoft Corporation. All rights reserved.                 |           |
| C:\Windows\system32>powershell<br>Windows PowerShell<br>Copyright (C> 2012 Microsoft Corporation. All rights | reserved. |
| PS C:\Windows\system32>                                                                                      |           |

如果意外关闭CLI窗口,请按**ctrl+alt+del**,然后打开**任务管**理器以再次启动它:

| R            |                                                 | Task Manag                                   | er                |        |
|--------------|-------------------------------------------------|----------------------------------------------|-------------------|--------|
| File Optio   | ons View                                        |                                              |                   |        |
| Processes    | Performance Users Details                       | Services                                     |                   |        |
|              | *                                               |                                              | 0%                | 4%     |
| Nam          | Creat                                           | e new task                                   |                   | ×      |
| Ap;<br>▷ ı 🚺 | Type the name of a pro<br>resource, and Windows | gram, folder, docum<br>will open it for you. | ent, or Internet  | ИВ     |
| Bac o        | pen: cmd.exe                                    |                                              | ~                 |        |
| E            | 😗 This task will be cre                         | ated with administra                         | ative privileges. | ИВ     |
| Þ            |                                                 |                                              |                   | ИВ     |
| Þ            | ОК                                              | Cancel                                       | Browse            | ИВ     |
| Wir          |                                                 |                                              |                   |        |
| 🗐 Cli        | ent Server Runtime Process                      |                                              | 0.1%              | 0.9 MB |

如果关闭系统配置向导窗口,请键入sconfig.cmd以再次将其打开。

# 安装驱动程序

安装网络通信所需的以太网网络接口控制器(ENIC)驱动程序。

- 1. 在键盘/视频/鼠标(KVM)窗口的虚拟介质中安装驱动程序光盘。
- 2. 登录Windows主机的控制台时,您会看到服务器配置实用程序。键入**14**以进入CLI提示符,或 使用打开的另一个窗口。

| C-1.                 | C:\Windows\System32\cmd.exe - C:\Windows\system32\sconfig.cmd                                                    |                                         |  |  |  |  |  |  |  |
|----------------------|----------------------------------------------------------------------------------------------------|-----------------------------------------|--|--|--|--|--|--|--|
| ==                   | Server Configuration                                                                                             |                                         |  |  |  |  |  |  |  |
| 1)<br>2)             | Domain/Workgroup:<br>Computer Name:                                                                              | Workgroup: WORKGROUP<br>WIN-JK7CERTKJA8 |  |  |  |  |  |  |  |
| 3)<br>4)             | Configure Repote Management                                                                                      | Enabled                                 |  |  |  |  |  |  |  |
| 52<br>62             | Windows Update Settings:<br>Download and Install Undates                                                         | Manual                                  |  |  |  |  |  |  |  |
| ΫŚ                   | Remote Desktop:                                                                                                  | Disabled                                |  |  |  |  |  |  |  |
| 8)<br>9)             | Network Settings<br>Date and Time                                                                                | No active network adapters found.       |  |  |  |  |  |  |  |
| iÓ                   | Help improve the product with CEIP                                                                               | Not participating                       |  |  |  |  |  |  |  |
| 11<br>12<br>13<br>14 | <ul> <li>Log Off User</li> <li>Restart Server</li> <li>Shut Down Server</li> <li>Exit to Command Line</li> </ul> |                                         |  |  |  |  |  |  |  |

3. 输入PowerShell 命令以进入PowerShell(之前,您只是在Windows命令提示符下)。

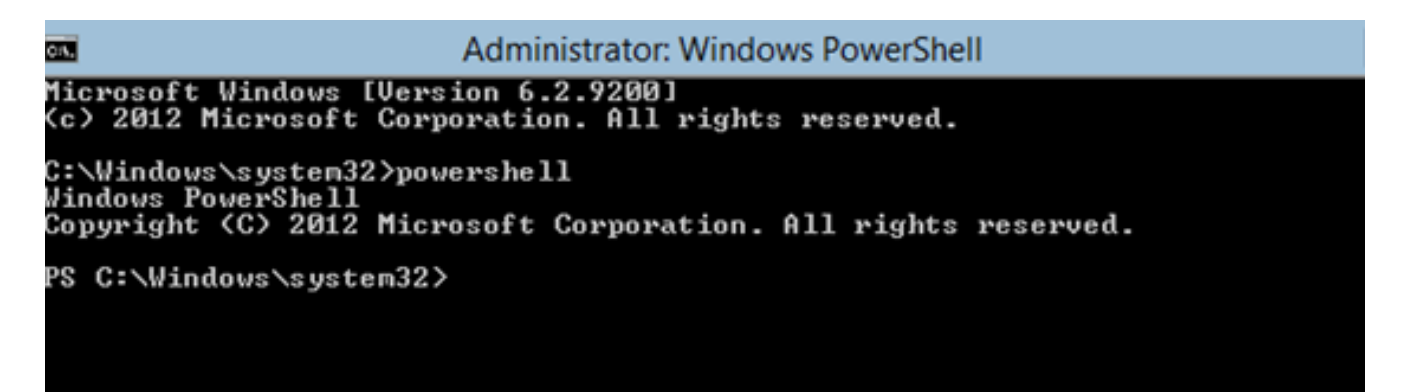

4. 使用**Get-PSDrive lightweight命令**(cmdlet)列出所有可用驱动器(包括CD驱动器)。在本例中 ,CD驱动器为**E:**\。

| <b>GN</b> .                                                                                                    | Administrator: Windows PowerShell                                                         |           |                                                       |                                         |  |  |  |  |  |
|----------------------------------------------------------------------------------------------------|-------------------------------------------------------------------------------------------|-----------|-------------------------------------------------------|-----------------------------------------|--|--|--|--|--|
| C:\W\ndows\system32>powershell<br>Windows PowerShell<br>Copyright <c> 2012 Microsoft Corporation. All rights reserved.</c> |                                                                                           |           |                                                       |                                         |  |  |  |  |  |
| PS C:\Windows\<br>PS C:\Windows\<br>PS C:\Windows\                                                                         | PS C:\Windows\system32><br>PS C:\Windows\system32><br>PS C:\Windows\system32> Get-PSDrive |           |                                                       |                                         |  |  |  |  |  |
| Name                                                                                                    | Used (GB)                                                                                 | Free (GB) | Provider                                              | Root                                    |  |  |  |  |  |
| <br>Ĥ<br>61ias                                                                                                    |                                                                                           |           | FileSystem                                            | A:\                                     |  |  |  |  |  |
| C<br>C<br>Cert                                                                                                    | 12.53                                                                                     | 67.13     | FileSystem<br>Certificate                             | C:\                                     |  |  |  |  |  |
| E<br>Env                                                                                                    | .78                                                                                       |           | FileSystem<br>FileSystem<br>Environment               | E:\                                     |  |  |  |  |  |
| Function<br>HKCU<br>HKLM<br>Variable<br>WSMan                                                                              |                                                                                           |           | Function<br>Registry<br>Registry<br>Variable<br>WSMan | HKEY_CURRENT_USER<br>HKEY_LOCAL_MACHINE |  |  |  |  |  |
| PC C:\Uindoue\                                                                                                    | custam395                                                                                 |           |                                                       |                                         |  |  |  |  |  |

5. 导航到要安装的驱动程序文件夹。

| <u>ол.</u>        | Administrator: Windows PowerShell                                                                                                  |                      |                                     |                                                       |  |  |  |  |
|-------------------|----------------------------------------------------------------------------------------------------|----------------------|-------------------------------------|-------------------------------------------------------|--|--|--|--|
| PS<br>PS<br>PS    | S C:\Windows\system32> cd E:\<br>S E:\> cd .\Windows\Network\Cisco\MLOM\W2K12\x64<br>S E:\Windows\Network\Cisco\MLOM\W2K12\x64> ls |                      |                                     |                                                       |  |  |  |  |
|                   | Directory: E:\Windows\Netw                                                                                                    | ork                  | Cisco\MLOM\                         | W2K12\x64                                             |  |  |  |  |
| Mod               | le LastWriteT                                                                                                    | ime                  | Length                              | Nane                                                  |  |  |  |  |
| d<br>1<br>1<br>PS | 4/19/2013 5:44<br>11/16/2012 7:10<br>11/1/2012 6:43<br>11/1/2012 6:43<br>E:\Windows\Network\Cisco\ML                               | PM<br>PM<br>PM<br>PM | 8444<br>6224<br>14756Ø<br>2K12∖x64> | edump<br>enic6x64.cat<br>enic6x64.inf<br>enic6x64.sys |  |  |  |  |

6. 使用pnputil - i - a .\[driver].inf命令安装驱动程序。

| C:1. | Administrator: Windows PowerShell                                     |
|------|-----------------------------------------------------------------------|
| PS   | C:\Users\Administrator> cd E:\Windows\Network\Cisco\MLOM\W2K12\x64    |
| PS   | E:\Windows\Network\Cisco\MLOM\W2K12\x64>                              |
| PS   | E:\Windows\Network\Cisco\MLOM\W2K12\x64>                              |
| PS   | E:\Windows\Network\Cisco\MLOM\W2K12\x64> pnputil -i -a .\enic6x64.inf |
| Mid  | crosoft PnP Utility                                                   |
| Pro  | ocessing inf : enic6x64.inf                                           |
| Suc  | ccessfully installed the driver on a device on the syste              |
| Dri  | iver package added successfully.                                      |
| Pul  | blished name : oem1.inf                                               |
| Tot  | tal attempted: 1                                                      |
| Nur  | nber successfully imported: 1                                         |
| PS   | E:\Windows\Network\Cisco\MLOM\W2K12\x64>                              |

7. 确认已安装驱动程序。此命令因驱动程序而异;对于ENIC,请运行ipconfig命令。

Administrator: Windows PowerShell Cih E:\Windows\Network\Cisco\MLOM\W2K12\x64> ipconfig Windows IP Configuration Ethernet adapter Ethernet 3: Connection-specific DNS Suffix Link-local IPv6 Address . . . IPv4 Address. . . . . . . . . . . rtp-sv.cisco.com fe80::3959:fd23:2afe:4547%20 14.17.124.84 255.255.0 255 Subnet Mask . Default Gateway 17.124. 14. 254Ethernet adapter Ethernet 2: Connection-specific DNS Suffix Link-local IPv6 Address . . . IPv4 Address. . . . . . . . . . . . rtp-sv.cisco.com fe80::149:152d:639c:501f%16 14.17.124.83 255.255.255.0 14.17.124.254 -Subnet Mask . Default Gateway

8. 如果使用DHCP,则地址应已就绪。否则,返回服务器配置向导,并使用sconfig.cmd命**令配置** IP地址。

# 将Hyper-V服务器添加到域

Windows依赖于一组复杂的信任域。要将Hyper-V服务器添加到SCVMM或远程管理服务器,您必须 是同一域的成员。在域/工作组信任方面,还有其他方法可以解决此问题,但它们不在本文档的讨论 范围之内。

1. 输入sconfig.cmd命令以启动服务器配置向导。

C:\Windows\System32\cmd.exe - C:\Windows\system32\sconfig.cmd C:1. Server Configuration Workgroup: WORKGROUP WIN-JK7CERTKJA8 1) Domain/Workgroup: 2) Computer Name: 3) Add Local Administrator 4) Configure Remote Management Enabled 5) Windows Update Settings: 6) Download and Install Updates Manual 7) Remote Desktop: Disabled 8) Network Settings 9) Date and Time No active network adapters found. 10) Help improve the product with CEIP Not participating 11) Log Off User 12) Restart Server 13) Shut Down Server 14) Exit to Command Line

2. 输入1以启动域向导。这将引导您完成将服务器添加到域的过程。

| C:1.                    | Administrator: Windows PowerShell                                                            |
|-------------------------|----------------------------------------------------------------------------------------------|
| 12) F<br>13) S<br>14) F | Restart Server<br>Chut Down Server<br>Exit to Command Line                                   |
| Enter                   | number to select an option: 1                                                                |
| Chang                   | ge Domain/Workgroup Membership                                                               |
| Join                    | (D)omain or (W)orkgroup? (Blank=Cancel) D                                                    |
| Join<br>Name<br>Speci   | Domain<br>of domain to join: rtp-sv.cisco.com<br>fy an authorized domain∖user: administrator |
| Joini                   | ng rtp-sv.cisco.com                                                                          |
| Compu                   | iter Name                                                                                    |
| Enter<br>Chang          | • new computer name (Blank=Cancel): chrisb2-hyperv1<br>ring Computer name                    |
| Speci                   | fy an authorized domain\user: administrator                                                  |
|                         |                                                                                              |

- 3. 使用域,并使用适当的凭证登录。
- 4. 如果未出现指示设置已生效的窗口,请使用**shutdown r**命令重新启动计算机,以使新设置生效。
- 5. 在Jumpserver上使用DNS管理器为主机添加DNS条目。

# 启用远程访问

远程访问服务器核心有多种方法。最好的是Microsoft管理控制台(MMC)。

MMC

- 1. 在主机上运行netsh advfirewall set allprofiles state off。
- 2. 在Windows 2012 Jumpserver中,打开"服务器管理器",然后右键单击"所有服务器"。
- 3. 搜索主机,并将其添加到服务器管理器。

| Local Server              |   | Filter           |                    | Q               |             |            |                                   |
|---------------------------|---|------------------|--------------------|-----------------|-------------|------------|-----------------------------------|
| All Servers               |   | race             |                    | ~               |             |            |                                   |
| File and Storage Services | Þ | Server Name      | IPv4 Address       |                 |             |            | Manageability                     |
| 🖪 Hyper-V                 |   | CB-HYPERV2       | 14.17.124.31.14    | .17.124.80.14.1 | 7.124.86.14 | .17.124.87 | Online - Performance counters not |
|                           |   |                  |                    |                 |             |            |                                   |
|                           | ь |                  |                    |                 | Add         | Servers    |                                   |
|                           |   | _                |                    | _               |             |            |                                   |
|                           | A | ctive Directory  | DNS                | Import          | 1           |            | Selected                          |
|                           |   |                  |                    |                 |             |            | Computer                          |
|                           | S | earch: chrisb2-h | nyperv2.rtp-sv.cis | co.com          |             | Q          |                                   |
|                           | Ν | lame             |                    | IP Address      | 5           |            |                                   |
|                           | c | hrisb2-hyperv2.r | tp-sv.cisco.com    | 14.17.124.3     | 31          |            |                                   |
|                           |   |                  |                    |                 |             |            |                                   |
|                           |   |                  |                    |                 |             |            |                                   |
|                           |   |                  |                    |                 |             |            | I                                 |

您现在可以像在本地计算机上一样使用服务器管理器。

## 远程桌面

从命令提示符运行cscript C:\Windows\System32\Scregedit.wsf /ar 0,以便为管理员启用远程桌面 连接。

| C:4. | Administrator: Windows PowerShell                       |
|------|---------------------------------------------------------|
| PS   | C:\>                                                    |
| PS   | C:\> cscript C:\Windows\System32\SCregEdit.wsf /ar 0    |
| Mi   | crosoft (R) Windows Script Host Version 5.8             |
| Coj  | pyright (C) Microsoft Corporation. All rights reserved. |
| Rey  | gistry has been updated.                                |
| PS   | C:\>_                                                   |

您现在可以使用具有管理员访问权限的帐户使用远程桌面协**议(RDP**)。您也可以从配置向导中使用 选项7启**用此项**。

## Windows远程外壳

1. 运行WinRM quickconfig以启用远程命令提示。

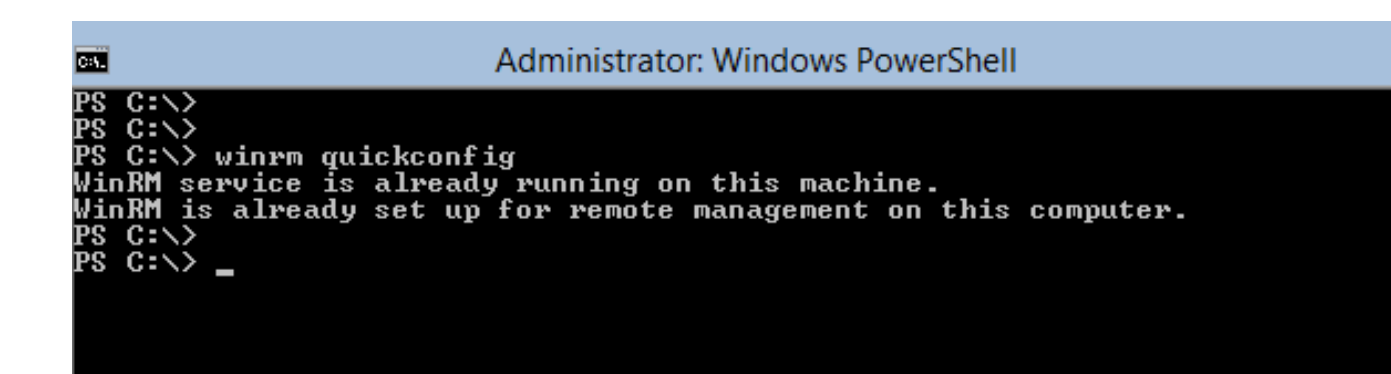

2. 从同一域中的计算机运行winrs - r:[serverName] [command]命令。

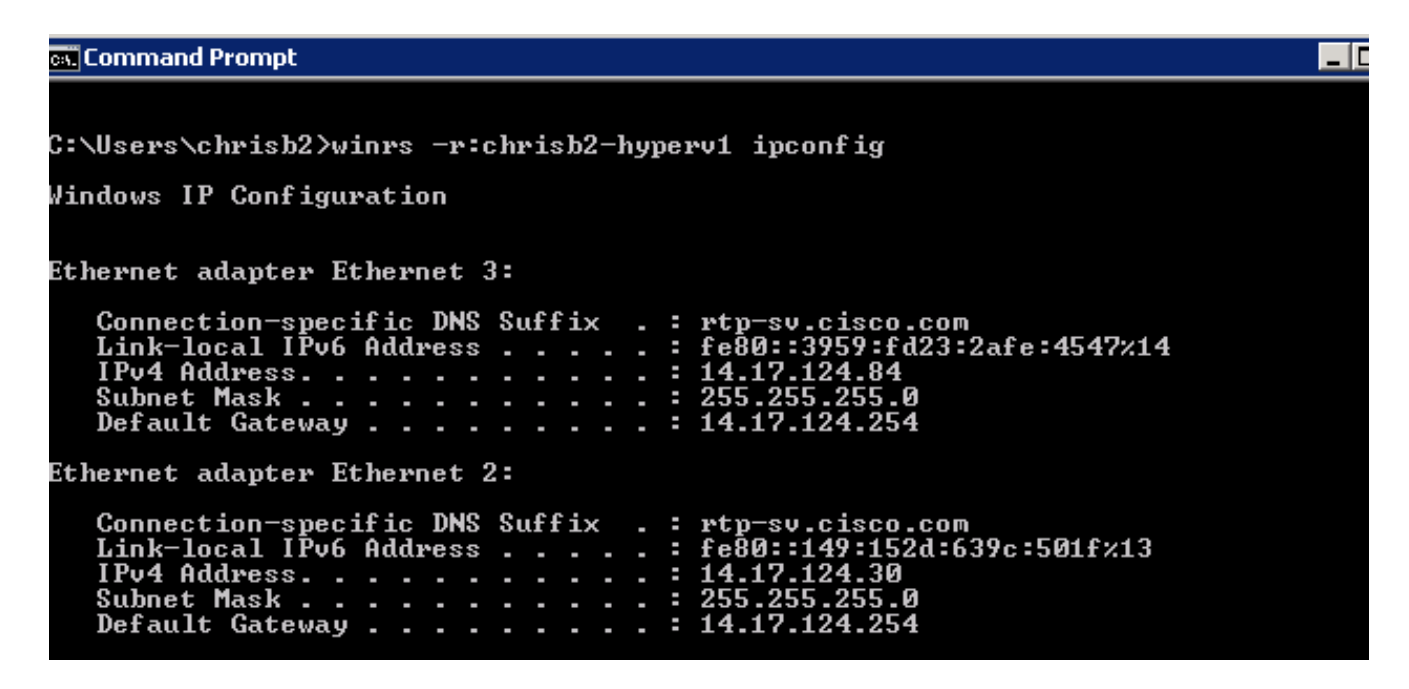

## 远程PowerShell

这类似于远程外壳,但它可为您提供完全的PowerShell访问权限,并允许您连接到远程计算机,如 安全外壳(SSH)。

1. 在远程主机上,运行Enable-PSRemoting - Force命令。

PS C:\Users\Administrator> Enable-PSRemoting -Force WinRM is already set up to receive requests on this computer. WinRM is already set up for remote management on this computer. PS C:\Users\Administrator> \_

2. 在远程计算机上运行Enter-PSSession - ComputerName [computer\_name]。

Command Prompt - powershell C:\Users\chrisb2> PS C:\Users\chrisb2> Enter-PSSession -ComputerName chrisb2-hyperv1 [chrisb2-hyperv1]: PS C:\Users\chrisb2\Documents> [chrisb2-hyperv1]: PS C:\Users\chrisb2\Documents> [chrisb2-hyperv1]: PS C:\Users\chrisb2\Documents> ipconfig Windows IP Configuration Ethernet adapter Ethernet 3: Connection-specific DNS Suffix Link-local IPv6 Address . . . IPv4 Address . . . . . . . . . . . . . : rtp-sv.cisco.com : fe80::3959:fd23:2afe:4547%14 : 14.17.124.84 : 255.255.255.0 : 14.17.124.254 Subnet Mask . Default Gateway Ethernet adapter Ethernet 2: Connection-specific DNS Suffix Link-local IPv6 Address . . . . IPv4 Address. . . . . . . . . . . . . rtp-sv.cisco.com fe80::149:152d:639c:501f%13 14.17.124.30 255.255.255.0 -. -Subnet Mask . Default Gateway

# 安装其他角色

将服务器添加到JumpServer的MMC后,可以从JumpServer运**行"添加/删除角色和功**能"向导,并像 任何其他服务器一样向远程服务器添加角色。现在执行此操作,以便在需要时安装多路径 I/O(MPIO)以及Hyper-V群集所需的故障转移群集功能。

- 1. 打开服务器配置实用程序。
- 2. 导航至管理>添加角色和功能。
- 3. 选择Hyper-V服务器。
- 4. 安装MPIO(如果使用光纤通道(FC))和故障切换群集。
- 5. 对第二台主机重复上述步骤。

# 其他配置

1. 在命令提示符下使用mpiocpl 命令,以便在安装该功能后启动MPIO向导。

2. 要从CLI配置磁盘,请使用以下命令:

**获取磁盘**以列出可用磁盘**设置磁盘 — 编号X - IsOffline \$**false,以便使磁盘联机**初始化磁盘** X以初始化磁盘**新分区[Disk\_Number] - UseMaximumSize - MBRType - AssignDriveLetter**以 创建分区Format-Volume - DriveLetter [DriveLetter]以格式化驱动器

3. 从jumpserver启动"集群"向导,并将两台主机添加到集群。

## 将Hyper-V主机添加到SCVMM

现在,您已经完成了基本的Windows安装 — 已安装驱动程序,已配置IP,您已在域中,并且您可以 远程管理设备盒。是时候将主机添加到SCVMM(相当于vCenter)。如果您有运行Hyper-V管理器 的主机,您可以将其指向主机以对其进行管理。但是,这是基本管理,类似于直接登录到ESXi主机 ,而不是vCenter。 本节介绍如何将新调配的Hyper-V主机添加到SCVMM。

- 1. RDP到您的Jumpserver,并使用您的域帐户登录。
- 2. 从桌面启动Virtual Machine Manager控制台。如果未安装此,可以从SCVMM ISO安装。

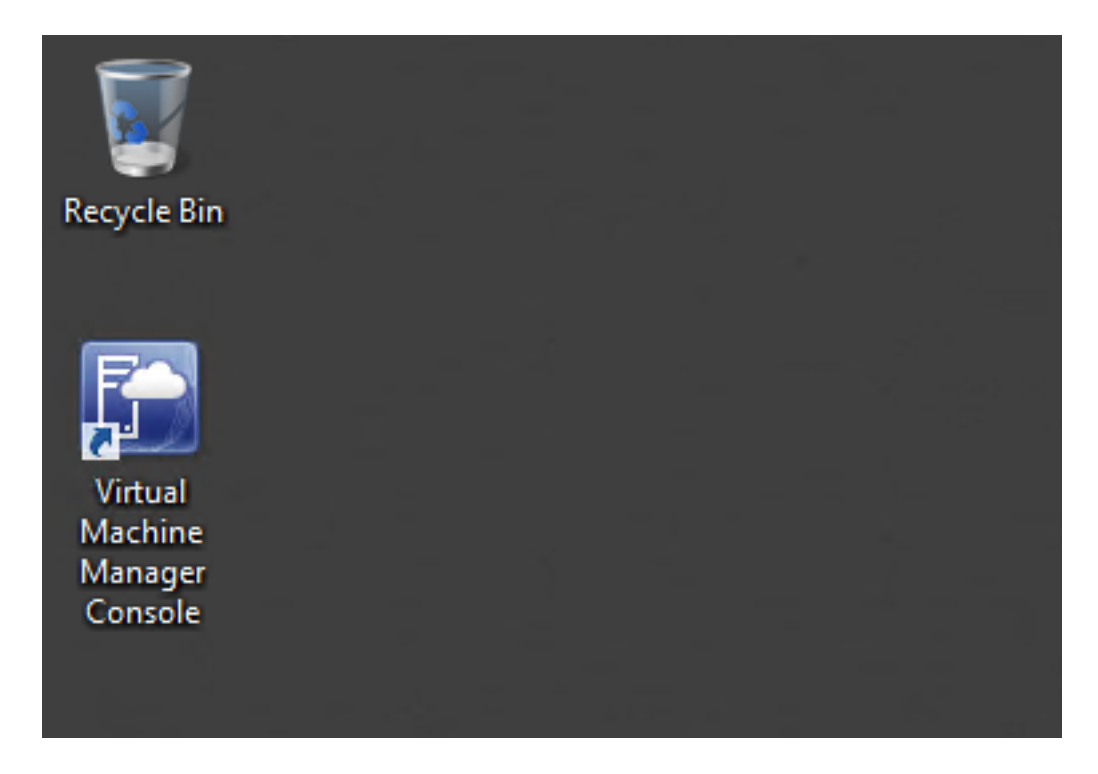

3. 将控制台指向您的SCVMM服务器,然后单击"使用当前**的Microsoft Windows会话身份"单**选按 钮。

| 8             | Connect to Server                                                  |        | x |
|---------------|--------------------------------------------------------------------|--------|---|
| Micr<br>Sy    | osoft <sup>.</sup><br>/stem Center 2012                            |        |   |
| Vir           | tual Machine Manager                                               |        |   |
| Server name:  | rtp-sv-svcmm.cisco.com:8100<br>Example: vmmserver.contoso.com:8100 | <br>   |   |
| Use current   | Microsoft Windows session identity                                 |        |   |
| User name:    | Example: contoso\domainuser                                        |        |   |
| Password:     |                                                                    |        |   |
| Automatically | connect with these settings Connect                                | Cancel |   |

## 4. 您现在在SCVMM中。右键单击"所有主**机"文**件夹,然后选**择创建主机组**。用描述性标题命名 。

| Administrate                      | or - rtp-svscvmm.rtp-sv                        | v.cisco.com          | - Virtua        | I Machine N | Manager      |                |            |
|-----------------------------------|------------------------------------------------|----------------------|-----------------|-------------|--------------|----------------|------------|
| Home                              | Folder                                         |                      |                 |             |              |                |            |
| 🍇 🔡                               | * 🏝 📑                                          | <u>*</u>             |                 |             | 1 23         | 4              | PowerShell |
| Create Create V<br>Service Machin | firtual Create Create Host<br>ne ▼ Cloud Group | Create VM<br>Network | Assign<br>Cloud | Overview    | VMs Services | VM<br>Networks | PRO        |
|                                   | Create                                         |                      | Cloud           |             | Show         |                | Window     |
| VMs and Services                  | ۲.                                             | VMs (0)              |                 |             |              |                |            |
| 🥵 Tenants                         |                                                |                      |                 |             |              |                |            |
| a Clouds                          |                                                | Name                 | St              | tatus ~     | Virtual M 👻  | Availability   | S Host     |
| 📥 VM Networ                       | ks                                             |                      |                 |             |              |                |            |
| Storage                           |                                                |                      |                 |             |              |                |            |
|                                   |                                                |                      |                 |             |              |                |            |
| All Hock                          | Create Service                                 |                      |                 |             |              |                |            |
| 🔺 🚞 mwi 🦹                         | Create Virtual Machine                         |                      |                 |             |              |                |            |
| 🦉 m 🛍                             | Add Hyper-V Hosts and Cl                       | usters               |                 |             |              |                |            |
| 🦉 m 🗎                             | Add Citrix XenServer Hosts                     | and Clusters         |                 |             |              |                |            |
| 1                                 | Add VMware ESX Hosts an                        | d Clusters           |                 |             |              |                |            |
|                                   | Create Host Group                              |                      |                 |             |              |                |            |
| 2                                 | Move                                           |                      |                 |             |              |                |            |
|                                   | View Networking                                |                      |                 |             |              |                |            |
| ×                                 | Delete                                         |                      |                 |             |              |                |            |
|                                   | Properties                                     |                      |                 |             |              |                |            |

5. 右键单击新创建的主机组,然后选择Add Hyper-V Hosts and Clusters。

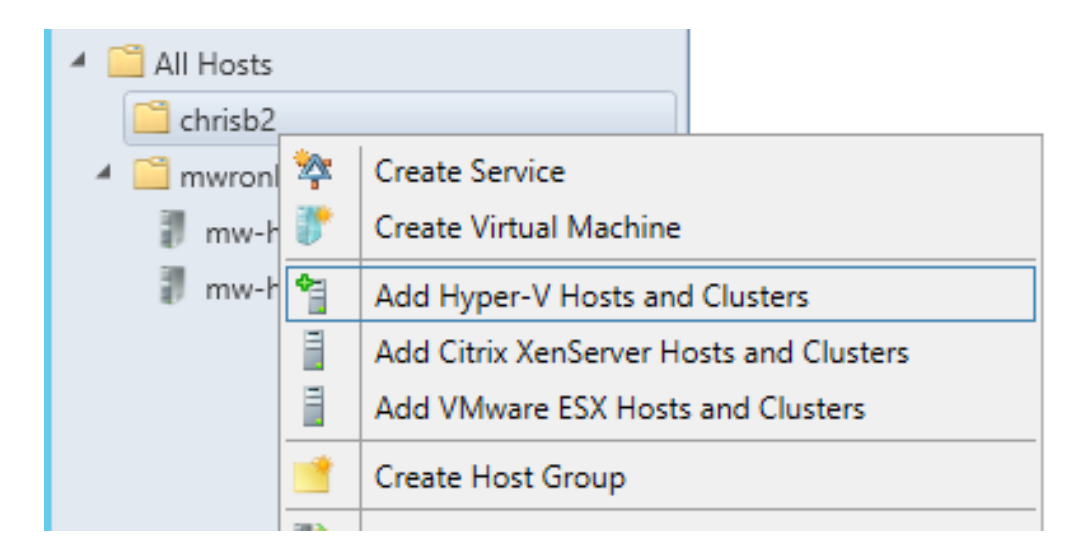

6. 单击受**信任Active Directory域中的Windows Server计算机单**选按钮。

| 1                 | Add Resource Wizard                                                                                                    |  |  |  |  |
|-------------------|----------------------------------------------------------------------------------------------------|--|--|--|--|
| 😭 Resource        | location                                                                                                    |  |  |  |  |
| Resource location | Indicate the Windows computer location                                                                                                    |  |  |  |  |
| Credentials       | Windows Server computers in a trusted Active Directory domain                                                                                                    |  |  |  |  |
| Discovery scope   | O Windows Server computer in an untrusted Active Directory domain                                                                                                    |  |  |  |  |
| Target resources  | O Windows Server computers in a perimeter network                                                                                                    |  |  |  |  |
| Host settings     | If you select this option, before you continue, use VMM Setup to install the VMM agent locally on the<br>targeted computers. Ensure that you configure the perimeter network settings during the agent setup. |  |  |  |  |
| Summary           | O Physical computers to be provisioned as virtual machine hosts                                                                                                    |  |  |  |  |
| Summary           | Select this option to add bare-metal computers with baseboard management controllers.                                                                                                    |  |  |  |  |

## 7. 单击"**使用现有运行方式帐户"**单选按钮。这是向导用于登录您添加的主机的帐户。

| 1                 | Add Resource Wizard                                                                                      |
|-------------------|----------------------------------------------------------------------------------------------------|
| 📍 Credentia       | ls                                                                                                    |
| Resource location | Specify the credentials to use for discovery                                                             |
| Credentials       | The Run As account or credentials will be used to discover computers and to install the Hyper-V role and |
| Discovery scope   | the Virtual Machine Manager agent if necessary.                                                          |
| Target resources  | Use an existing Run As account                                                                           |
| Host settings     | Run As account: Administrator Browse                                                                     |
| riost settings    | O Manually enter the credentials                                                                         |
| Summary           | User name:                                                                                               |
|                   | Example: contoso\domainuser                                                                              |
|                   | Password:                                                                                                |

## 8. 输入需要添加的服务器的DNS名称。

| 1                 | Add Resource Wizard                                                                             |  |  |  |
|-------------------|-------------------------------------------------------------------------------------------------|--|--|--|
| 😭 Discover        | y scope                                                                                         |  |  |  |
| Resource location | Specify the search scope for virtual machine host candidates                                    |  |  |  |
| Credentials       | Search for computers by whole or partial names, FQDNs, and IP addresses. Alternatively, you may |  |  |  |
| Discovery scope   | generate an Active Directory query to discover the desired computers.                           |  |  |  |
| Target resources  | Specify an Active Directory query to search for Windows Server computers                        |  |  |  |
| Host settings     | Enter the computer names of the hosts or host candidates that you want VMM to manage. Each      |  |  |  |
| Summary           | Computer names:                                                                                 |  |  |  |
| -                 | chrisb2-hyperv1.rtp-sv.cisco.com                                                                |  |  |  |

9. 在下一个屏幕上,选择必**须添**加的已发现服务器。如果在此屏幕上看不到服务器,请返回并修 改搜索参数。

| 1                                | Add Resource                                           | ce Wizard              |            |
|----------------------------------|--------------------------------------------------------|------------------------|------------|
| 📬 Target reso                    | ources                                                 |                        |            |
| Resource location<br>Credentials | Select the computers that you<br>Discovered computers: | u want to add as hosts |            |
| Discovery scope                  | Computer Name                                          | Operating System       | Hypervisor |
| Target resources                 | 🗹 🕴 chrisb2-hyperv1.rtp-sv.cisco.c                     | om Hyper-V Server 2012 | Hyper-V    |
| Host settings                    |                                                        |                        |            |
| Migration Settings               |                                                        |                        |            |
| Summary                          |                                                        |                        |            |

10. 根据需要修改设置。例如,可以更改默认路径。

| 1                                                                       | Add Resource Wizard                                                                                                    | X |
|-------------------------------------------------------------------------|----------------------------------------------------------------------------------------------------|---|
| 📍 Host settin                                                           | ngs                                                                                                    |   |
| Resource location<br>Credentials<br>Discovery scope<br>Target resources | Specify a host group and virtual machine placement path settings for hosts<br>Assign the selected computers to the following host group:<br>Host group: chrisb2<br>If any of the selected hosts are currently managed by another Virtual Machine Manager (VMM)                                                                                            | · |
| Migration Settings<br>Summary                                           | environment, select this option to reassociate the hosts with this VMM management server.  Reassociate this host with this VMM environment  VMM uses virtual machine placement paths as default locations to store virtual machines placed on a host. To add a new virtual machine placement path, specify a path and click Add.  Add the following path: |   |
|                                                                         | Add Selected virtual machine placement paths: Remove                                                                                                    | e |

11. 如果需要**, 启用**实时迁移。您还可以指定要使用的网络。

| 1                  | Add Resource Wizard                                                                           |
|--------------------|-----------------------------------------------------------------------------------------------|
| 👇 Migration        | n Settings                                                                                    |
| Resource location  | Specify the live storage and migration settings                                               |
| Credentials        | Live storage migration                                                                        |
| Discovery scope    | Maximum number of simultaneous live storage migrations: 2                                     |
| Target resources   | Live migration settings                                                                       |
| Host settings      | Turn on incoming and outgoing live migrations Maximum number of simultaneous live migrations: |
| Migration Settings | Authentication protocol:                                                                      |
| Summary            | Use Credential Security Support Provider (CredSSP)     Use Kerberos                           |
|                    | Incoming live migration settings:                                                             |
|                    | Use any available network                                                                     |
|                    | O Use the following IP subnets:                                                               |
|                    | Subnets Add                                                                                   |
|                    | Remove                                                                                        |

12. 验证并接受更改。确保修复所有错误。

| 1                                                                                     |                                                                                                    | Add Resource Wizard                                                                                                    |            | ×           |
|---------------------------------------------------------------------------------------|----------------------------------------------------------------------------------------------------|----------------------------------------------------------------------------------------------------|------------|-------------|
| 😭 Summary                                                                             | le anno ann                                                                                        |                                                                                                    | Alts       |             |
| Resource location<br>Credentials                                                      | Confirm the settir                                                                                 | ngs                                                                                                    |            | View Script |
| Discovery scope<br>Target resources<br>Host settings<br>Migration Settings<br>Summary | Resource type:<br>Resource location:<br>Discovery credential<br>Discovery scope:<br>Host settings: | Hyper-V capable Windows Servers<br>Trusted Windows computer<br>s: Administrator<br>Computer name based discovery<br>1 computers are selected to manage<br>Host group:<br>All Hosts\chrisb2 |            |             |
|                                                                                       |                                                                                                    | Previ                                                                                                    | ous Finish | Cancel      |

如果连接有问题(例如,如果出错),请完成以下步骤:

- 使用PowerShell netsh advfirewall set allprofiles state off命令禁用Windows防火墙。
- •确保使用正确的凭证,并且主机在域上。
- 查看Windows错误日志,因为在这种情况下这些日志通常非常有用。

# Hyper-V上的Nexus 1000v

默认情况下,Hyper-V上的Nexus 1000v与VMware上的Nexus 1000v的配置非常不同。这是因为 Hyper-V上的Nexus 1000v由于Hyper-V的网络架构而严重依赖于网络分段功能。以下是不同术语及 其交互方式的简要概述:

- 逻辑网络 逻辑网络是包含特定网络的通用桶。例如,DMZ将是逻辑网络,而生产将是另一 个。
- **网段池** 属于逻辑网络的网段的集合。例如,它们可能用于不同的站点,例如RTP的一个池和 SJ的一个池。
- 网段 这是定义网络访问功能的地方。这是分配VLAN的位置。
- •端口配置文件 策略的集合,而不是连接。服务质量(QoS)、访问控制列表(ACL)等属于此处 。
- IP池 此地址分配给网段。在大多数情况下,这无关紧要。但是,在协调时,SCVMM可以自 动从此池分配地址。
- •以太网 这是来自主机的上行链路。每组上行链路都允许特定网段池。
- vEthernet 这是VM的接口。它继承其策略的端口配置文件和其VLAN的网段。
- VMnetwork 这是与SCVMM端的IP池结合的网段。
- •端口分类 这是指SCVMM中的端口配置文件策略。

下图说明了继承链:

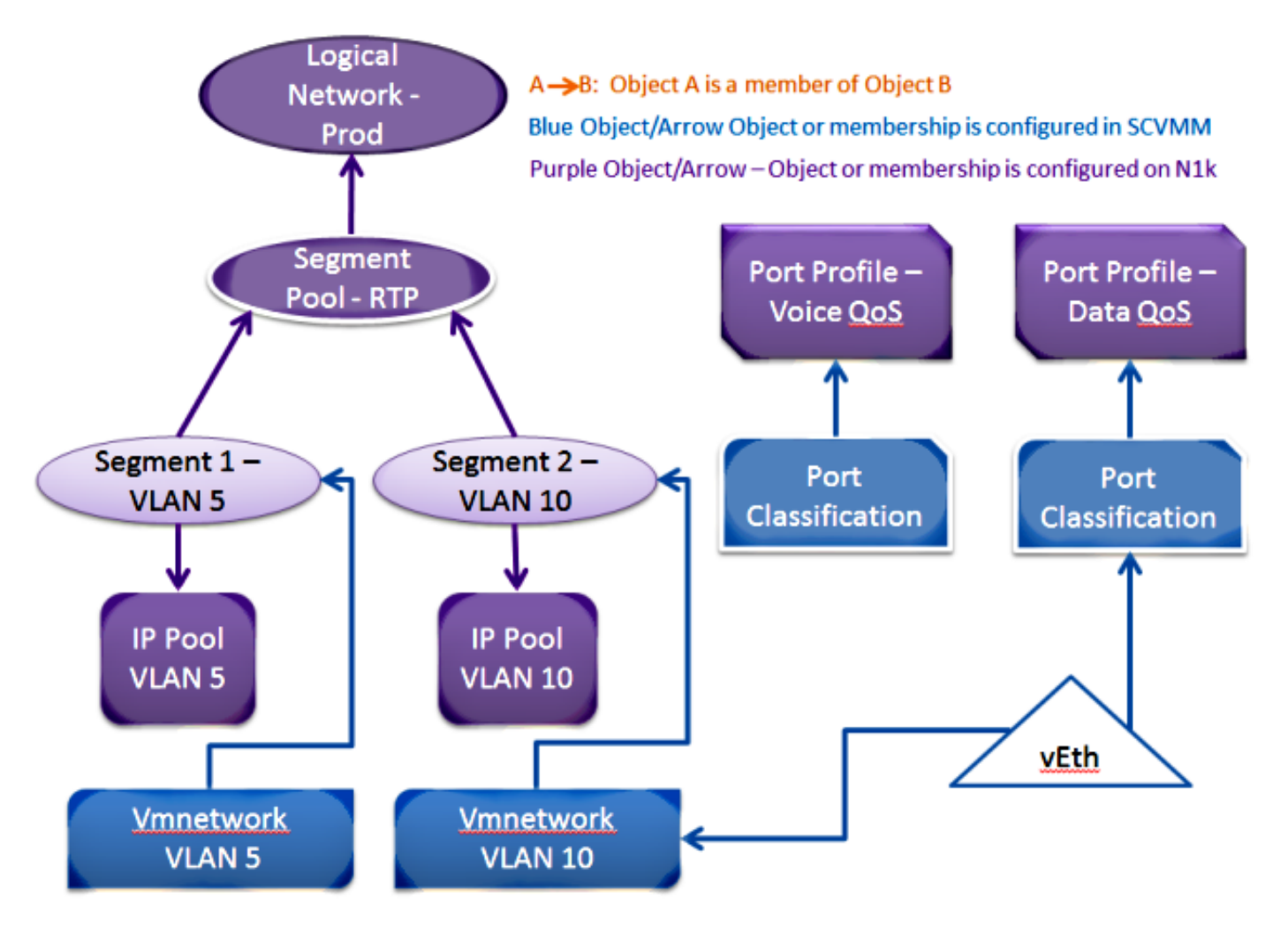

使用安装程序应用程序安装虚拟管理引擎模块(VSM)

使用此方法进行全新安装 — 安装程序应用程序仅显示没有虚拟交换机的主机。这将安装VSM并提 供一些基本配置。您不应使用此安装,因为如果手动安装,您会更了解产品。但是,此处包含了它 以供参考。

- 1. 使用域凭据登录Jumpserver。
- 2. 打开Windows资源管理器窗口并导**航至[n1k bundle]\VSM\Installer\_App**。
- 3. 右键单击Cisco.Nexus1000VInstaller.UI.exe,然后选择以管理员身份运行。

| (⇐) <> ↑  (⇐) <> ↑  (⇐) <> ↑  (⇐) <> ↑  (⇐) <> ↑  (⇐) <> ↑  (⇐) <> ↑  (⇐) <> ↑  (⇐) <> ↑  (⇐) <> ↑  (⇐) <> ↑  (⇐) << ↑  (⇐) << ↑  (⇐)  (⇐)  (⇐)  (⇐)  (⇐)  (⇐)  (⇐)  (⇐)  (⇐)  (⇐)  (⇐)  (⇐)  (⇐)  (⇐)  (⇐)  (⇐)  (⇐)  (⇐)  (⇐)  (⇐)  (⇐)  (⇐)  (⇐)  (⇐)  (⇐)  (⇐)  (⇐)  (⇐)  (⇐)  (⇐)  (⇐)  (⇐)  (⇐)  (⇐)  (⇐)  (⇐)  (⇐)  (⇐)  (⇐)  (⇐)  (⇐)  (⇐)  (⇐)  (⇐)  (⇐)  (⇐)  (⇐)  (⇐)  (⇐)  (⇐)  (⇐)  (⇐)  (⇐)  (⇐)  (⇐)  (⇐)  (⇐)  (⇐)  (⇐)  (⇐)  (⇐)  (⇐)  (⇐)  (⇐)  (⇐)  (⇐)  (⇐)  (⇐)  (⇐)  (⇐)  (⇐)  (⇐)  (⇐)  (⇐)  (⇐)  (⇐)  (⇐)  (⇐)  (⇐)  (⇐)  (⇐)  (⇐)  (⇐)  (⇐)  (⇐)  (⇐)  (⇐)  (⇐)  (⇐)  (⇐)  (⇐)  (⇐)  (⇐)  (⇐)  (⇐)  (⇐)  (⇐)  (⇐)  (⇐)  (⇐)  (⇐)  (⇐)  (⇐)  (⇐)  (⇐)  (⇐)  (⇐)  (⇐)  (⇐)  (⇐)  (⇐)  (⇐)  (⇐)  (⇐)  (⇐)  (⇐)  (⇐)  (⇐)  (⇐)  (⇐)  (⇐)  (⇐)  (⇐)  (⇐)  (⇐)  (⇐)  (⇐)  (⇐)  (⇐)  (⇐)  (⇐)  (⇐)  (⇐)  (⇐)  (⇐)  (⇐)  (⇐)  (⇐)  (⇐)  (⇐)  (⇐)  (⇐)  (⇐)  (⇐)  (⇐)  (⇐)  (⇐)  (⇐)  (⇐)  (⇐)  (⇐)  (⇐) |                             |             |                   |             |
|----------------------------------------------------------------------------------------------------|-----------------------------|-------------|-------------------|-------------|
| 쑦 Favorites                                                                                                    | Name                        |             | Date modified     | Туре        |
| 📃 Desktop                                                                                                    | Cisco.Nexus1000VInstaller.C | Core.dll    | 6/2/2013 7:35 PM  | Application |
| 🗼 Downloads                                                                                                    | Cisco.Nexus1000VInstaller.U | Л           | 6/2/2013 7:35 PM  | Application |
| 🔚 Recent places                                                                                                    | DiscUtils.dll               | Open        |                   | Application |
|                                                                                                    | Licenses                    | Pin to Sta  | rt                | ext Docum   |
| 🥃 Libraries                                                                                                    | 🚳 LukeSkywalker.IPNetworl 🍕 | 👂 Run as ad | ministrator       | Application |
| Documents                                                                                                    | 📑 NLog                      | Troublesh   | oot compatibility | (ML Config  |
| N NALLEL                                                                                                    | A 11 III                    |             |                   | - e - e     |

- 4. 查看要求。单击 Next。
- 5. 输入SCVMM服务器详细信息。确保使用管理员帐户。

|                       | C 10 10 04 0 4 0 0 C C C D1 4 |                          |                                          |
|-----------------------|-------------------------------|--------------------------|------------------------------------------|
|                       | Cisco Nex                     | us 1000V Installer for I | Microsoft System Center 2012 with Hyper- |
| Steps                 |                               | Login to SCVMM           |                                          |
| Prerequisites         |                               | Host Name / IP Address:  | localhost                                |
| Login to SCVMM        |                               |                          | 8100                                     |
| Enter VSM Details     |                               | Port (https):            |                                          |
| Review Inputs         |                               | Domain\User Name:        | rtp-sv\cnrisb2                           |
| Track Progress        |                               | Password:                | ******                                   |
| View Installation Sur | mmary                         |                          |                                          |
|                       |                               |                          |                                          |

6. 在下一页,您需要基本的Nexus 1000v配置。根据您的需求填写此信息。VSM ISO在VSM文件 夹中,VEM .msi在VEM文件夹中。当前存在Cisco Bug ID <u>CSCuh36072</u> 漏洞,该漏洞阻止此 向导查看已定义虚拟交换机(vSwitch)的主机。Hyper-V服务器附带已创建的vSwitch。由于此 Bug,您需要删除vSwitch。要删除它,请右键单击host,转到属性,然后转到虚拟交换机。

| Cisco Nex                                            | us 1000V Installer for M                                                                     | Aicrosoft System Center 2012 with Hyper-V                   |   |  |
|------------------------------------------------------|----------------------------------------------------------------------------------------------|-------------------------------------------------------------|---|--|
| Steps                                                | Enter the Virtual Super                                                                      | rvisor Module (VSM) Details                                 |   |  |
| Prerequisites<br>Login to SCVMM<br>Enter VSM Details | Import Configuration<br>Deploy the Virtual Supe                                              | ervisor Module (VSM) in High Availability (HA) mode         |   |  |
| Review Inputs                                        | Host 1 (Primary VSM VM's                                                                     | s Host)                                                     |   |  |
| Track Progress                                       | IP Address / Name:<br>Network Adapter:                                                       | Emulex OneConnect OCm10102-F-C, NIC/TOE                     |   |  |
| View Installation Summary                            | Host 2 (Secondary VSM V                                                                      | M's Host)                                                   | 1 |  |
|                                                      | IP Address / Name:                                                                           | mw-hyperv1.rtp-sv.cisco.com                                 | 1 |  |
|                                                      | Network Adapter:                                                                             | Emulex OneConnect OCm10102-F-C, NIC/TOE                     | 1 |  |
|                                                      | VSM Name:                                                                                    | chrisb-HyperV                                               | 1 |  |
|                                                      | ISO Image Location: C:\Users\chrisb2\Desktop\Nexus1000v.5.2.1.SM1.5.1\VSM\Install\nex Browse |                                                             |   |  |
|                                                      | Nexus 1000V VEM MSI: C:\Users\chrisb2\Desktop\Nexus1000v.5.2.1.SM1.5.1\VEM\Nexus1001 Browse  |                                                             |   |  |
|                                                      | VSM IP Address:                                                                              | 14.17.124.15                                                | 1 |  |
|                                                      | Subnet Mask: 255.255.0                                                                       |                                                             |   |  |
|                                                      | Gateway IP Address:                                                                          | 14.17.124.254                                               | 1 |  |
|                                                      | Domain ID:                                                                                   | 365                                                         |   |  |
| CISCO.                                               | VSM Management VLAN:                                                                         | 124                                                         | ] |  |
| Nexus 1000V                                          | Is the Management VLAN                                                                       | of the host(s) same as the VSM Management VLAN ?            |   |  |
|                                                      | ● Yes ○ No                                                                                   | The management VLAN of the host(s) is: Host Management VLAN |   |  |
|                                                      | Save Configuration                                                                           | 1                                                           |   |  |
|                                                      |                                                                                              |                                                             |   |  |
| About                                                |                                                                                              | Previous Next Cancel                                        | ] |  |

7. 验证设置,然后单击Next开始安装。安装大约需要十到二十分钟。

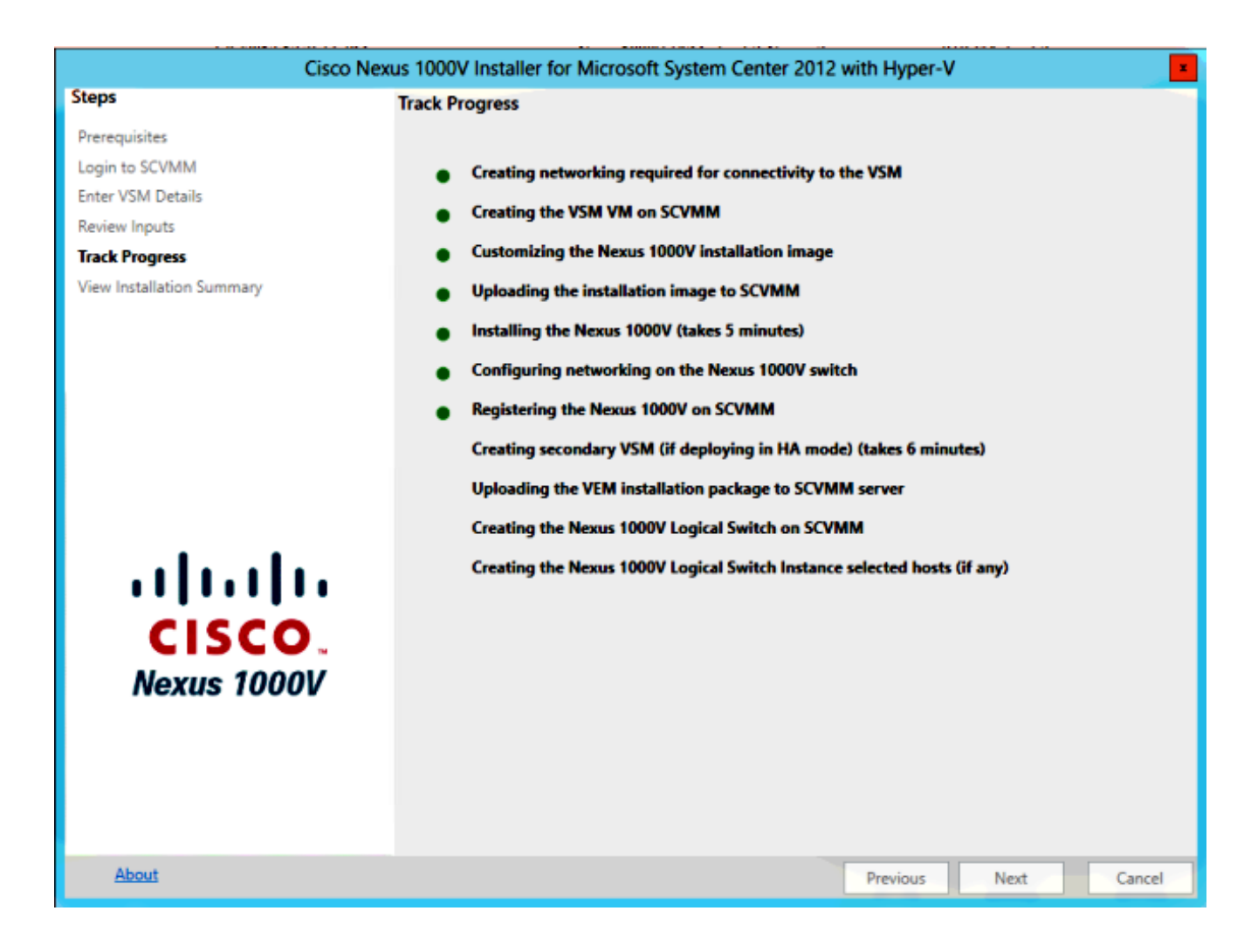

完成此向导后,您可以登录VSM。Admin/Admin是默认安装。

#### 手动安装Nexus 1000v

本节介绍如何手动安装Nexus 1000v系列交换机,这在以下几种情况下非常有用:

- •与已存在的系统集成。手动安装方法更精细,允许您准确控制其集成方式。
- 更深入地了解产品。通过此方法,您可以更好地了解一切如何集成,从而更轻松地排除故障和 扩展。
- •安装程序出现问题。如果安装程序遇到任何问题,可以使用手动方法。

## 手动安装VSM

如果需要将VSM安装到已存在的环境中,请使用此方法。此方法允许您使用现有的基础设施,而不 是构建自己的基础设施。

#### 第1部分 — SCVMM设置

此过程只需对每个SCVMM服务器执行一次。

- 1. 在SCVMM服务器上安装提供程序MSI。
- 2. 导入VSM模板。

在SVCMM服务器上,打开PowerShell。运行Register-Nexus1000vVsmTemplate.ps1脚本。 将虚拟**以太网模块(VEM)复制**到SVCMM存储库ALLUSERSPROFILE%\Switch Extension Drivers。创建逻辑网络(Fabric > Logical Networks)并将其与标准交换机关联(右键单击主机、 Properties、Virtual Switches以创建交换机,并Hardware以将逻辑网络分配给它)。 这允许您 将VM放置到此网络。

#### 第2部分 — VSM部署

- 1. 转到**库 >库服务器**,并将VSM .iso上传到库服务器。
- 2. 右键单击Infra1,然后选择"新建虚拟机"。
- 3. 选择Nexus1000v-VSM-Template。这是在PowerShell脚本在第1部分中运行时注册的。

|                                                                                              | Create Virtual Machine Wizard                                                                                                    |  |  |  |
|----------------------------------------------------------------------------------------------|----------------------------------------------------------------------------------------------------|--|--|--|
| 🕞 Select Source                                                                              |                                                                                                    |  |  |  |
| Select Source                                                                                | Select the source for the new virtual machine.                                                                                                    |  |  |  |
| Specify Virtual Machine Identity<br>Configure Hardware<br>Select Destination<br>Select Cloud | Use an existing virtual machine, VM template, or virtual hard disk.      Nexus 1000V-VSM-Template      Create the new virtual machine with a blank virtual hard disk |  |  |  |

- 4. 为VSM命名。
- 5. 将网络适配器连接到第1部分中创建的网络。

| H Save as New: 🚙 Di                   | isk ∢ | 🗦 SCSI Adapter 🛯 🍓 DVD 🛛 🎕 Network Adapter 🛛 🗡 Remove |
|---------------------------------------|-------|-------------------------------------------------------|
| Nideo Adapter                         | ^     | Network Adapter 3                                     |
| Default video adap                    |       | Connectivity                                          |
| Bus Configuration                     |       |                                                       |
| DE Devices<br>2 Devices attached      |       | Connected to a VM network:                            |
| Nexus1000V-V<br>4.00 GB, Primary      |       | VM network: VSM Connection Browse                     |
| Virtual DVD drive<br>No Media Capt    |       | Static IP (from a static IP Pool)                     |
| SCSI Adapter 0<br>0 Devices attached  |       |                                                       |
| * Network Adapters                    | ≡     | MAC Address                                           |
| Network Adapter 1<br>Connected to VSM |       | <ul> <li>Dynamic</li> <li>Static:</li> </ul>          |
| Network Adapter 2<br>Connected to VSM |       | Port Profile                                          |
| Network Adapter 3                     |       | Classification:                                       |
| Connected to VSM                      |       | Enable virtual switch optimizations                   |

- 7. 向下滚动,在Availability(可用性)下启用High Availability(HA)(仅当将VSM安装到故障转移 群集时才需要这样做)。
- 8. 将VSM放在基础设施主机上。
- 9. 部署VM后,启动KVM,并运行初始配置向导。

#### 第3部分 — VSM基本配置

1. 启用网络分段管理器和http服务器

chrisb2-hyperv# chrisb2-hyperv# configure terminal Enter configuration commands, one per line. End with CNTL/Z. chrisb2-hyperv(config)# feature network-segmentation-manager chrisb2-hyperv(config)# feature http-server chrisb2-hyperv(config)#

 为VLAN创建IP池。这些是您分配给VM的IP。它们需要定义,但只有在SCVMM提供自动化时 才使用。

nsm ip pool template VLAN124 ip address 14.17.124.80 14.17.124.250 network 14.17.124.0 255.255.255.0 default-router 14.17.124.254

3. 创建逻辑网络。您只需一个逻辑网络,除非您有类似DMZ的设备。

nsm logical network chrisb2-CALO

4. 创建网**段池**。使其成为逻辑网络的成员。

nsm network segment pool chrisb2-RTP member-of logical network chrisb2-CALO

5. 创建多**个网**段,每个接入VLAN一个。

nsm network segment chrisb2-124
member-of network segment pool chrisb2-RTP
switchport access vlan 124
ip pool import template ip\_pool\_124
publish network segment
switchport mode access

6. 为VM创建端口配置文件。无需在此处访问VLAN。请记住,端口配置文件只是策略的集合。

```
port-profile type vethernet defaultAccess
no shutdown
state enabled
publish port-profile
```

7. 创建网络分段管理器(NSM)上行链路。allow network segment pool命令告诉SVCMM这些网段 被允许通过此上行链路。主机需要这样才能查看数据段。

nsm network uplink UPLINK switchport mode trunk publish network uplink allow network segment pool chrisb2-RTP

8. 使用任何**所需策略(**如port-channel)修改创建的端口配置文件。

port-profile type Ethernet UPLINK channel-group auto mode on mac-pinning

#### 第4部分 — SVCMM基本配置

1. 导航至**交换**矩阵,然后展**开网络**。右键单击Switch Extension Manager,然后单击Add Virtual Switch Extension Manager。

| 🖬 Adn            | ninistrator - S                                                                                                    | CVMM.li                        | ve.cisco.c          | com - Virtual Mach     | ine Manager         |                             |             |        |              | - 0 X           |
|------------------|----------------------------------------------------------------------------------------------------|--------------------------------|---------------------|------------------------|---------------------|-----------------------------|-------------|--------|--------------|-----------------|
|                  | Home                                                                                                    |                                |                     |                        |                     |                             |             |        |              | ^ 😧             |
| +<br>Create      | Add<br>Resources •                                                                                                    | Overview                       | Fabric<br>Resources | Services               | PowerShell<br>Jobs  | View Dependent<br>Resources | Refresh     | Remove | Properties   |                 |
|                  | Add                                                                                                    |                                | SI                  | how                    | Window              | Dependencies                | Refresh     | Remove | Properties   |                 |
| Fabric<br>) 한 S  | ervers                                                                                                    |                                | •                   | Virtual Switch Extens  | ion Managers (3)    |                             |             |        |              | ٩               |
| 4 📥 N            | letworking                                                                                                    |                                |                     | Name                   |                     |                             |             |        | Connection   | string          |
| v <del>f</del> r | Logical Network                                                                                                    | ks                             |                     | Cisco Nexus 1000       | V Chassis version 5 | .2(1)SM1(5.1) [build 5      | 2(1)5M1(5.0 | .201)] | http://14.17 | 4.151           |
|                  | MAC Address P                                                                                                    | ools                           |                     | Cisco Nexus 1000       | V Chassis version 5 | .2(1)SM1(5.1) [build 5      | 2(1)5M1(5.0 | 201)]  | http://14.17 | 4.152           |
|                  | Load Balancers                                                                                                    |                                |                     | Cisco Nexus 1000       | v unassis version p | (2(1)3M1(3.1) [build 3      | 2(1)3M1(3.0 | 201)]  | http://ia.1/ | 4.135           |
|                  | Switch Extensio<br>Logical Switche<br>Native Port Prol<br>Port Classificatio<br>Gateways<br>torage                                                                                                    | n Manusan<br>s<br>files<br>ons | Add Virt            | ual Switch Extension M | anager              |                             |             |        |              |                 |
|                  | /Ms and Service                                                                                                    |                                |                     |                        |                     |                             |             |        |              |                 |
| 10               | a training and a state of the state of the s |                                | _                   |                        |                     |                             |             |        |              |                 |
| <u> </u>         | aunc                                                                                                    |                                | _                   |                        |                     |                             |             |        |              |                 |
| <b>–</b> 1       | library                                                                                                    |                                |                     |                        |                     |                             |             |        | 0            |                 |
| ر <u>(</u> )     | lobs                                                                                                    |                                |                     |                        |                     |                             |             |        |              | ctivate Windows |
| 💌 S              | iettings                                                                                                    |                                |                     |                        |                     |                             |             |        | N 40         | indows.         |

- 2. 输入"连**接"设置**。连接字符串地址为<u>http://your\_VSM\_IP\_address</u>。
- 3. 单击**Browse**,然后创建**具有凭**据的Run As帐户以登录Nexus 1000v。

| 3                                 | Add Virt                                                                                                    | tual Switch Extension Manager Wizard                                                                                                    | ×  |
|-----------------------------------|----------------------------------------------------------------------------------------------------|----------------------------------------------------------------------------------------------------|----|
| 😽 General                         |                                                                                                    | sale of the second second second second second second second second second second second second second second s                                                                                                    |    |
| General<br>Host Groups<br>Summary | Enter connection<br>Select a manufacture<br>string and credential<br>Manufacturer:<br>Model:<br>Provider:<br>Connection string:<br>RunAs account: | on settings for the extension manager to add<br>rer, model, and configuration provider for the extension manager. Enter the connection<br>als to be used.<br>Cisco Systems, Inc. •<br>Nexus 1000V •<br>Cisco Systems Nexus 1000V •<br>http://14.17.10.1<br>VSM Browse |    |
|                                   |                                                                                                    | Previous Next Cancel                                                                                                    | ]i |

4. 单击 Next。

5. 在"主机组"面板中,选择可以**使用虚**拟交换机扩展管理器的所有主机组,然后单击"下**一步"**。

| 3                      | Add Virtual Switch Extension Manager Wizard                                                                                                    |
|------------------------|----------------------------------------------------------------------------------------------------|
| 😽 Host Gro             | ups                                                                                                    |
| General<br>Host Groups | Host groups that can use this virtual switch extension manager<br>The virtual switch extension manager will be available to the following host groups. |
| Summary                | All Hosts   All Live2013-Group                                                                                                    |
|                        | Previous Next Cancel                                                                                                    |

6. 在"摘要"面板中,确认设置,然后单击"完**成"**。现在应创建交换机分机。

### 第5部分 — 创建逻辑交换机

1. 在SCVMM用户界面中,单击左侧导航面板中"Networking"下的**Fabric**,然后单击"**Logical** Switches"。右键单击逻辑交换机并创建逻辑交换机。

| Administrator - WIN2012.Live2013 | 3.com - Virtu              | ial Machine Manag         | er (Evaluation | Version - 177 day           | ys remaini | ng)        | _ <b>D</b> X |
|----------------------------------|----------------------------|---------------------------|----------------|-----------------------------|------------|------------|--------------|
| Home                             |                            |                           |                |                             |            |            | ^ 😧          |
| Create Logical<br>Network        | Create Cre<br>pical Switch | eate Add<br>• Resources • | Show Window    | View Dependent<br>Resources | Remove     | Properties |              |
| Create                           |                            | Add                       |                | Dependencies                | Remove     | Properties |              |
| Fabric <                         | Logical Switch             | hes (0)                   |                |                             |            |            |              |
| ▶ ₱₱ Servers                     |                            |                           |                |                             |            |            | P            |
| A -                              | Name                       |                           |                |                             |            |            |              |
| 1 Logical Networks               |                            |                           | There are      | e no items to show in       | this view  |            |              |
| CADA Address Pools               |                            |                           |                |                             |            |            |              |
| 🔛 Load Balancers                 |                            |                           |                |                             |            |            |              |
| VIP Templates                    |                            |                           |                |                             |            |            |              |
| Switch Extension Managers        |                            |                           |                |                             |            |            |              |
| Create Logical                   | al Switch                  |                           |                |                             |            |            |              |
| Native Port Profile              |                            |                           |                |                             |            |            |              |
| Gateways                         |                            |                           |                |                             |            |            | ~            |
|                                  |                            |                           |                |                             |            |            |              |
| storage                          |                            |                           |                |                             |            |            |              |
|                                  |                            |                           |                |                             |            |            |              |
|                                  |                            |                           |                |                             |            |            |              |
| WMs and Services                 |                            |                           |                |                             |            |            |              |
| Pabric Fabric                    |                            |                           |                |                             |            |            |              |
| 🧮 Library                        |                            |                           |                |                             |            |            |              |
| 🗐 Jobs                           |                            |                           |                |                             |            |            |              |

- 2. 单击"入门"页面上的**"下一步"**。查看说明,然后单击**Next**。
- 3. 输入逻辑交换**机的**名称和说明。

| 2               | Create Logical Switch Wizard                                                                                                    |
|-----------------|----------------------------------------------------------------------------------------------------|
| 🐖 General       | and the                                                                                                    |
| Getting Started | Enter name and description for the logical switch                                                                                                    |
| General         | You can use a logical switch to apply settings to virtual switches across multiple hosts. A logical switch contains port profiles from the native Hyper-V switch and port profiles for any extensions that you use                                                                                                    |
| Uplink          | Name: Pod-1                                                                                                    |
| Virtual Port    | Description: Nexus 1000v for SCVMM                                                                                                    |
| Summary         | <ul> <li>Enable single root I/O virtualization (SR-IOV)</li> <li>SR-IOV allows a device, such as a network adapter, to gain direct access to physical networks adapters that support SR-IOV. Using SR-IOV, network performance can achieve nearly the same performance as in non virtualized environments.</li> <li>You can enable SR-IOV only when a logical switch is created. To change your SR-IOV usage in the future, you must create a different logical switch.</li> </ul> |
|                 | Previous Next Cancel                                                                                                    |

4. 在"分机"面板中,列出了虚拟交换机分机。选择您**创建的**VSM扩展,然后单**击Next**。 **注意:**只能选择一个转发扩展。

| Adn              | ninistrator - SCVMM.I                                                                                             | ive.cisco.c | com - Virtual Machi     | ine Manager          |                                                |                            |        |              | - 0 ×                                      |
|------------------|----------------------------------------------------------------------------------------------------|-------------|-------------------------|----------------------|------------------------------------------------|----------------------------|--------|--------------|--------------------------------------------|
|                  | Home                                                                                                    |             |                         |                      |                                                |                            |        |              | ^ 😢                                        |
| +<br>Create      | Add Overview                                                                                                    | Fabric      | Services                | PowerShell           | View Dependent                                 | Refresh                    | Remove | Properties   |                                            |
| •                | Resources •                                                                                                    | Resources   | TY Posts                | Nodau.               | Resources                                      | Refrech                    | Remove | Dranastias   |                                            |
| Fabric<br>> 한한 S | ervers                                                                                                    | •           | Virtual Switch Extensio | on Managers (3)      |                                                |                            |        |              | (م                                         |
| 4 📥 N            | letworking                                                                                                    |             | Name                    | Charrie consistent F | WHICH AND AN IN- THE R                         | 2/11/51/11/5 0             | 2011   | Connection   | string                                     |
| 100              | Logical Networks                                                                                                  |             | Cisco Nexus 1000        | V Chassis version 5  | 2(1)SM1(5.1) [build 5<br>2(1)SM1/5.1) [build 5 | 2(1)5M1(5.0<br>2(1)5M1/5.0 | 201)]  | http://14.17 | 4152                                       |
|                  | MAC Address Pools                                                                                                 |             | Cisco Nexus 1000        | V Chassis version 5  | 2(1)SM1(5.1) [build 5                          | 2(1)5M1(5.0                | .201)] | http://14.17 | 4.153                                      |
|                  | VIP Templates                                                                                                    |             |                         |                      |                                                |                            |        |              |                                            |
|                  | Switch Extension Manuar<br>Logical Switches<br>Native Port Profiles<br>Port Classifications<br>Gateways<br>torage | Add Vin     | ual Switch Extension Ma | inager               |                                                |                            |        |              | ~                                          |
| iler v           | /Ms and Services                                                                                                  |             |                         |                      |                                                |                            |        |              |                                            |
|                  | ibrary                                                                                                    | _           |                         |                      |                                                |                            |        |              |                                            |
|                  | obs                                                                                                    |             |                         |                      |                                                |                            |        |              | Activate Windows                           |
| 💌 s              | iettings                                                                                                    |             |                         |                      |                                                |                            |        | V N          | o to Action Center to activate<br>Vindows. |

- 5. 在Uplink面板中,指定属于此逻辑交换机一部分的上行链路端口配置文件。上行链路端口配置文件可用于创建逻辑交换机实例的主机。将上行链路模式设置为组。
  注意:无论您使用单个上行链路还是多个上行链路,模式都应始终为Team。
- 6. 在Uplink port-profiles字段中,单击Add。将打开Add Uplink Port Profile窗口。

| 2                                                                      | Create Logical Switch Wizard                                                                                                    |                                              | x  |
|------------------------------------------------------------------------|----------------------------------------------------------------------------------------------------|----------------------------------------------|----|
| 👫 Uplink                                                               |                                                                                                    |                                              |    |
| Getting Started<br>General                                             | Specify the uplink port profiles that are part of this logic<br>The uplink port profiles configured here are available for use on hosts whe<br>created.                                                                         | cal switch<br>ere an instance of this switch | is |
| Extensions<br>Uplink                                                   | Uplink mode: Team                                                                                                    | n                                            |    |
| Virtual Port<br>Summary<br>Port<br>Virtual Port<br>June<br>Port<br>Net | ect a port profile<br>port profile selected here will be available for use by the host physical<br>oter that connect to this logical switch.<br>profile: Uplink-1<br>mmary<br>ost groups: All Hosts<br>etwork sites: Internet-1 | d For Deleti Add<br>Edit<br>Remov            |    |
|                                                                        | OK Cancel                                                                                                    | Next Cancel                                  |    |
|                                                                        |                                                                                                    |                                              |    |

| 2                                                  | C                                                                             | reate Logical Swite                         | h Wizard                                   |                                                 | ×                     |
|----------------------------------------------------|-------------------------------------------------------------------------------|---------------------------------------------|--------------------------------------------|-------------------------------------------------|-----------------------|
| 🐖 Uplink                                           |                                                                               |                                             |                                            | AA                                              |                       |
| Getting Started<br>General<br>Extensions<br>Uplink | Specify the uplin<br>The uplink port profile<br>created.<br>Uplink mode: Team | nk port profiles these sconfigured here are | nat are part of th<br>available for use on | his logical switch<br>hosts where an instance o | f this switch is      |
| Virtual Port<br>Summary                            | Uplink port profiles:<br>Uplink Port Profile<br>Uplink-1                      | Host Groups<br>All Hosts                    | Network Sites<br>Internet-1                | Marked For Deleti<br>False                      | Add<br>Edit<br>Remove |
|                                                    |                                                                               |                                             | P                                          | Previous Next                                   | Cancel                |

7. 单击 Next。在下一个屏幕中,选择Add以启动分类向导。

| 2                     | Create Logical Sv                                             | vitch Wiz    | ard                                      | ×                                              |
|-----------------------|---------------------------------------------------------------|--------------|------------------------------------------|------------------------------------------------|
| 💦 🎆 Virtual Port      | t                                                             |              | AA                                       | ШĤ                                             |
| Getting Started       | Specify the port classifications                              | for virtu    | ual ports part of this logical s         | witch                                          |
| General<br>Extensions | The port classifications configured here<br>virtual machines. | will be avai | ilable for use by virtual network adapte | ers in a host or                               |
| Uplink                | Virtual ports:                                                |              | _                                        |                                                |
| Virtual Port          | Port Classification                                           | Default      | Marked For Deletion                      | Add                                            |
| Summary               |                                                               |              |                                          | Edit<br>Remove<br>Set Default<br>Clear Default |
|                       |                                                               |              | Previous Next                            | Cancel                                         |

8. 选择您**的VSM**和您**创建的端**口配置文件。单击**browse**以创建端口分类。(端口分类是要应用 于接口的策略的集合 — 请记住,这是端口配置文件定义的!)

| Add Virtual Port                                                                                                    |
|----------------------------------------------------------------------------------------------------|
| Configure the virtual port                                                                                                    |
| Specify the port classification for the virtual port. For each switch extension associated to the logical switch,<br>one port profile may be selected. Additionally, a native virtual network adapter port profile may be<br>associated to the virtual port. |
| Port classification: Browse                                                                                                    |
| ✓ Pod-1                                                                                                    |
| Use this port profile: AllAccess-1                                                                                                    |
|                                                                                                    |
|                                                                                                    |
|                                                                                                    |
|                                                                                                    |
|                                                                                                    |
|                                                                                                    |
|                                                                                                    |
|                                                                                                    |
|                                                                                                    |
|                                                                                                    |
| Include a virtual network adapter port profile in this virtual port                                                                                                    |
| Native virtual network adapter port profile:                                                                                                    |
|                                                                                                    |
| OK Cancel                                                                                                    |
|                                                                                                    |

## Select a Port Profile Classification

| Name                    | Description                                            |
|-------------------------|--------------------------------------------------------|
| SR-IOV                  | Port classification to be used for virtual machines t  |
| Host management         | Port classification to be used for host managemen      |
| Network load balancing  | Port classification to be used for virtual machines t. |
| Live migration workload | Port classification to be used for host live migratio  |
| Medium bandwidth        | Port classification to be used for virtual machines t  |
| Host Cluster Workload   | Port classification for host cluster workloads.        |
| Low bandwidth           | Port classification to be used for virtual machines t  |
| High bandwidth          | Port classification to be used for virtual machines t. |
| iSCSI workload          | Port classification for host iSCSI workloads.          |
|                         |                                                        |
|                         | Create Port Classification                             |

9. 为端口分类指定名称和说明。

| 8            | Create Port Classification Wizard                |
|--------------|--------------------------------------------------|
| Specify a    | name and description for the port classification |
| Name:        | NoRestrictions-1                                 |
| Description: | Port Profile with No Restrictions.               |
|              |                                                  |
|              |                                                  |
|              |                                                  |
|              |                                                  |
|              |                                                  |
|              |                                                  |
|              |                                                  |
|              |                                                  |
|              |                                                  |
|              |                                                  |
|              |                                                  |
|              |                                                  |
| View Script  | OK Cancel                                        |

| Name                    | Description                                            |
|-------------------------|--------------------------------------------------------|
| SR-IOV                  | Port classification to be used for virtual machines t  |
| Host management         | Port classification to be used for host managemen      |
| Network load balancing  | Port classification to be used for virtual machines t. |
| Live migration workload | Port classification to be used for host live migratio  |
| Medium bandwidth        | Port classification to be used for virtual machines t  |
| Host Cluster Workload   | Port classification for host cluster workloads.        |
| Low bandwidth           | Port classification to be used for virtual machines t  |
| High bandwidth          | Port classification to be used for virtual machines t  |
| iSCSI workload          | Port classification for host iSCSI workloads.          |
| AllAccess1              |                                                        |
| NoRestrictions-1        | Port Profile with No Restrictions.                     |
|                         |                                                        |
|                         |                                                        |
|                         | Create Port Classification.                            |

F

<sup>10.</sup> 选择刚创**建的端口**配置文件分类,然后单击确定。

| 8                                                                                                    | Add                                                                           | Virtual Port                                           |                                          | x                      |
|----------------------------------------------------------------------------------------------------|-------------------------------------------------------------------------------|--------------------------------------------------------|------------------------------------------|------------------------|
| Configure the virtue<br>Specify the port classificat<br>one port profile may be s<br>associated to the virtual p | al port<br>tion for the virtual port. I<br>elected. Additionally, a n<br>ort. | For each switch extension<br>ative virtual network ada | associated to the lopter port profile ma | ogical switch,<br>y be |
| Port classification: NoRes                                                                                       | trictions-1                                                                   |                                                        |                                          | Browse                 |
| Pod-1                                                                                                    |                                                                               |                                                        |                                          |                        |
| Use this port profile:                                                                                           | AllAccess-1                                                                   |                                                        |                                          | -                      |
|                                                                                                    |                                                                               |                                                        |                                          |                        |
| Native virtual network                                                                                           | adapter port profile i                                                        | n this virtual port                                    |                                          | -                      |
|                                                                                                    |                                                                               |                                                        | ОК                                       | Cancel                 |

| 2                                                  | Create Log                                                   | ical Switch Wi                        | zard                                                                  | ×                                 |
|----------------------------------------------------|--------------------------------------------------------------|---------------------------------------|-----------------------------------------------------------------------|-----------------------------------|
| 👫 Virtual P                                        | ort                                                          |                                       | 14                                                                    |                                   |
| Getting Started<br>General<br>Extensions<br>Unlink | Specify the port classifications configure virtual machines. | ations for virt<br>d here will be ava | rual ports part of this logic<br>ailable for use by virtual network a | al switch<br>dapters in a host or |
|                                                    | Port Classification                                          | Default                               | Marked For Deletion                                                   | Add                               |
| Virtual Port                                       | NoRestrictions-1                                             | False                                 | False                                                                 | Edit                              |
| Summary                                            |                                                              |                                       |                                                                       | Remove                            |
|                                                    |                                                              |                                       |                                                                       | Set Default                       |
|                                                    |                                                              |                                       |                                                                       |                                   |
|                                                    |                                                              |                                       |                                                                       |                                   |
|                                                    |                                                              |                                       | Previous Ne                                                           | xt Cancel                         |

11. 单击**OK**以完成添加虚拟端口。单击**Next**以关闭Create Logical Switch Wizard窗口。

| *                                               | Create Log                                                                                                    | gical Switch Wizard                                              |          | ×             |
|-------------------------------------------------|----------------------------------------------------------------------------------------------------|------------------------------------------------------------------|----------|---------------|
| 👬 Summary                                       |                                                                                                    |                                                                  |          | antill        |
| Getting Started<br>General                      | Confirm the settings                                                                                                    |                                                                  |          | View Script   |
| Extensions<br>Uplink<br>Virtual Port<br>Summary | Name:<br>Description:<br>Single Root I/O Virtualization:<br>Switch uplink mode:<br>Virtual switch extensions:<br>Uplink port profile sets:<br>Virtual port profile sets: | Pod-1<br>Nexus 1000v for SCVMM<br>Disabled<br>Team<br>Pod-1<br>1 |          |               |
|                                                 |                                                                                                    |                                                                  | Previous | Finish Cancel |

## 第6部分 — 基于网段创建VMNetwork

1. 转到VM**和服务,**右键单击VM网络,然后选择创建VM网络。

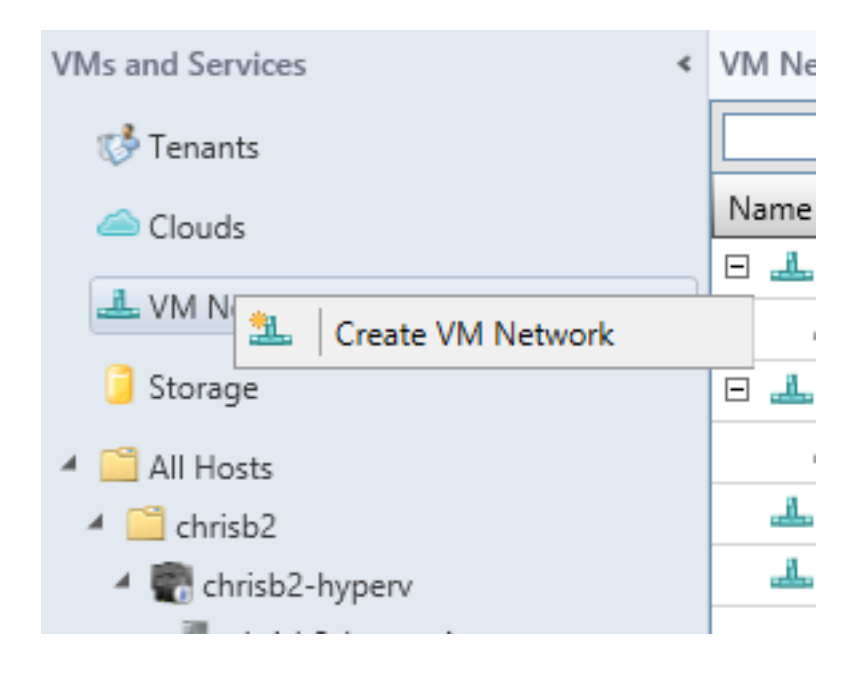

2. 为其指定描述**性名**称,选择**逻辑网**络,然后单击Next。

| <u>9</u> .                   |                                          | Create VM Network Wizard                             |
|------------------------------|------------------------------------------|------------------------------------------------------|
| 🄔 Name                       |                                          |                                                      |
| Name<br>Isolation<br>Summary | Specify a name:<br>Name:<br>Description: | me and description for the VM network<br>chrisb2-124 |
|                              | Logical network:                         | chrisb2-CALO                                         |

3. 对于隔离,选择**外部提供的VM**网络,然后**选择网段**。

| <u>8.</u>         | Create VM Network Wizard                                                                                                    |
|-------------------|----------------------------------------------------------------------------------------------------|
| 🌲 Isolation       |                                                                                                    |
| Name<br>Isolation | Configure the isolation for this VM network, or select automatic to have it configured for you                                                   |
| Summary           | <ul> <li>Automatic</li> <li>Specify an externally supplied VM network</li> <li>External VM network: chrisb2-124</li> <li>User defined</li> </ul> |

4. 完成向导。现在,您可以在此VLAN上部署VM。

# 将主机添加到DVS

将主机添加到逻辑交换机时,VEM会自动安装。

- 1. 转到交**换矩阵>所有主机**。
- 2. 右键单击第**二台主**机,然后选择**属性**。
- 3. 单击Virtual Switches。
- 4. 选择New Virtual Switch > New Logical Switch。
- 5. 将网卡连接到Nexus 1000v逻辑交换机。

| •                     | chrisb2-hyperv1.rtp-sv.cisco.com Properties                         |
|-----------------------|---------------------------------------------------------------------|
| General               | New Virtual Switch 🛒 New Virtual Network Adapter 🗙 Delete           |
| Status                | VSwitch0<br>External Logical switch: Microsoft_Switch_chrisb2-Nexus |
| Hardware              | Microsoft_Switch_chrisb2<br>Logical Switch Uplink Port Profile      |
| Host Access           | Cisco VIC Ethernet Interfa V Native_Uplink_PortProfile, V           |
| Virtual Machine Paths |                                                                     |
| Reserves              |                                                                     |
| Storage               |                                                                     |
| Virtual Switches      |                                                                     |
| Migration Settings    |                                                                     |
| Placement             |                                                                     |
| Servicing Windows     |                                                                     |

6. 验证模块是否出现在VSM上的show module下。

| chrisb2-hyperv#          |                                     |                  |          |        |             |       |             |           |          |           |    |
|--------------------------|-------------------------------------|------------------|----------|--------|-------------|-------|-------------|-----------|----------|-----------|----|
| chrisb2-hyperv‡ show mod |                                     |                  |          |        |             |       |             |           |          |           |    |
| Mod                      | Ports                               | orts Module-Type |          |        |             | Model |             |           | Status   |           |    |
|                          |                                     |                  |          |        |             |       |             |           |          |           |    |
| 1                        | 0                                   | Virtual          | Supervis | sor Mo | odule       |       | Nexus1000V  |           |          | active *  | *  |
| 2                        | 0                                   | Virtual          | Supervis | sor Mo | dule        |       | Nexus1000V  |           | ha-stand | iby       |    |
| 3                        | 288                                 | Virtual          | Ethernet | t Modu | ile         |       | NA          |           |          | ok        |    |
| 4                        | 288                                 | Virtual          | Ethernet | t Modu | ıle         |       | NA          |           |          | ok        |    |
| Mod                      | Sw                                  |                  | Hw       |        |             |       |             |           |          |           |    |
| 1                        | 5,2(1)                              | SM1 (5.1)        | 0.0      | <br>0  |             |       |             |           |          |           |    |
| 2                        | 5.2(1)                              | SM1(5.1)         | 0.0      | 0      |             |       |             |           |          |           |    |
| 3                        | 5.2(1)                              | SM1(5.1)         | Win      | ndows  | Server      | 2012  | (6.2.9200,  | 6.30      | ))       |           |    |
| 4                        | 5.2(1)                              | SM1(5.1)         | Win      | ndows  | Server      | 2012  | (6.2.9200,  | 6.30      | ))       |           |    |
| Mod                      | MAC-Ado                             | iress(es)        |          |        |             |       | Serial-Num  |           |          |           |    |
| 1                        | 00-19-0                             | )7-6c-5a-        | a8 to 00 | 0-19-0 | )7-6c-62    | 2-a8  | NA          |           |          |           |    |
| 2                        | 00-19-0                             | 07-6c-5a-        | a8 to 00 | 0-19-0 | )7-6c-62    | 2-a8  | NA          |           |          |           |    |
| 3                        | 02-00-0                             | 0c-00-03-        | 00 to 02 | 2-00-0 | c-00-03     | 3-80  | NA          |           |          |           |    |
| 4                        | 02-00-0                             | 0c-00-04-        | 00 to 02 | 2-00-0 | c-00-04     | 1-80  | NA          |           |          |           |    |
| Mod                      | Server-                             | -IP              | Serve    | r-UUII | )           |       |             |           | Server   | r-Name    |    |
| 1                        | 14.17.5                             | 5.1              | NA       |        |             |       |             |           | NA       |           |    |
| 2                        | 14.17.5                             | 5.1              | NA       |        |             |       |             |           | NA       |           |    |
| 3                        | 14.17.1                             | 124.82           | 82DD71   | D06-20 | 92-E011     | -0000 | -0000000000 | )4F       | CHRISE   | 32-HYPERV | /1 |
| 4                        | 14.17.124.31 82DD7D06-2092-E011-000 |                  |          |        | -0000000000 | )5F   | CHRISE      | 32-HYPERV | 72       |           |    |

7. 将VM连**接到**您创建的分类和分段,然后检验连接。

# 手动安装VEM

如果SCVMM未安装VEM,您可以使用此命令来安装VEM:

msiexec.exe /i [Path\_to\_N1k\_bundle]\VEM\Nexus1000v-VEM-5.2.1.SM1.5.1.0.msi

# 验证

当前没有可用于此配置的验证过程。

# 故障排除

目前没有针对此配置的故障排除信息。